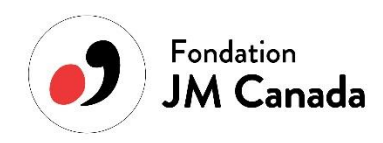

# JEUNESSES MUSICALES CANADA FOUNDATION

How to use the FUNDKY platform and create your account?

Here are some steps and some information to guide you:

1. <u>https://jmcanada.fundkyapp.com/en/concours-contest-do-mi-si-la-do-re</u>

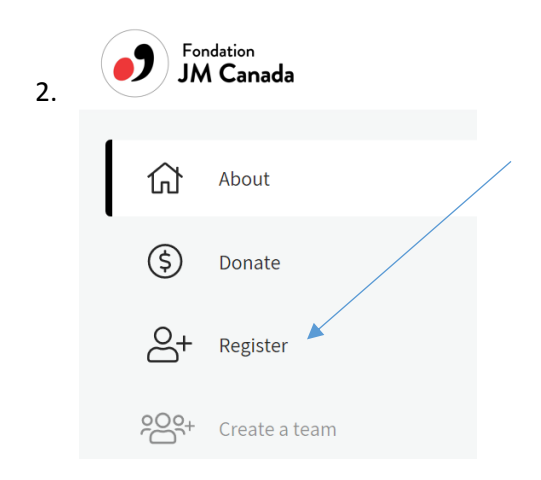

3. Create your account

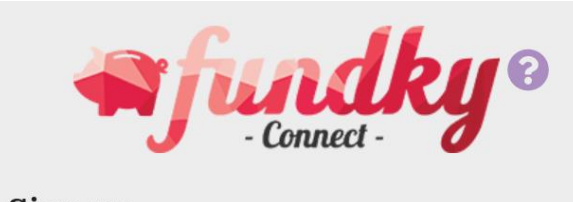

Sign up

### About your participation

In which team would you like to participate?

Édition 2020

When participating in a campaign, you may receive notifications about the campaign or from other participants.

- 5. Red button: Create
- 6. Red button: Add details
- 7. Return to your email and confirm your email address

Your Fundky account has been successfully created. Welcome aboard!

To make sure your account is here to stay, please confirm your email address by clicking on this link: <a href="https://jmcanada.fundkyapp.com/en/registration-confirm/25c21250-80d0-11ea-89aa-eb8c0da9750b">https://jmcanada.fundkyapp.com/en/registration-confirm/25c21250-80d0-11ea-89aa-eb8c0da9750b</a>

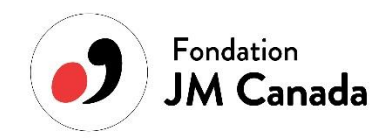

## Once your account is created, it is important to go to your Dashboard.

1. Access your account by clicking on login.

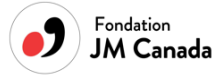

- 2. Click on your name once the menu is displayed
- 3. Click on DASHBOARD (on the left of your screen)

### 4. Click on My Contributions and then on Participations

| 🖣 fundky 🖻                      | PLATFORM:<br>Fondation Jeunesses Musicales Canada | 众 | : |   |
|---------------------------------|---------------------------------------------------|---|---|---|
| GENERAL                         | Mycontributions                                   |   |   | / |
| 🕜 Dashboard                     |                                                   |   |   |   |
| QUICK LINKS                     | Q Search                                          |   |   |   |
| → My Profile → My Contributions | DONATIONS                                         | • |   |   |
|                                 | → Participations                                  |   |   |   |

ΕN

### 5. Click on Edit

| 🐃 fundky 🖻                      | PLATFORM:<br>Fondation Jeunesses Musicales Canada |               | <u>ن</u> ا ک |   |
|---------------------------------|---------------------------------------------------|---------------|--------------|---|
| GENERAL                         |                                                   |               |              |   |
| 🕜 Dashboard                     |                                                   |               | •••          | , |
| QUICK LINKS                     | <b>1 participation</b><br>pagelof1                |               | 10 results∨  |   |
| → My Profile → My Contributions | < Previous                                        |               | Next >       |   |
|                                 | Campaign name                                     | Registered on | Edit         |   |
|                                 | Concours - Contest Do Mi Si La Do Ré              | Apr 17, 2020  | 2            |   |

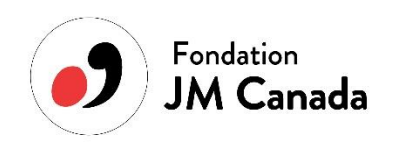

6. Add a profile picture (optional)

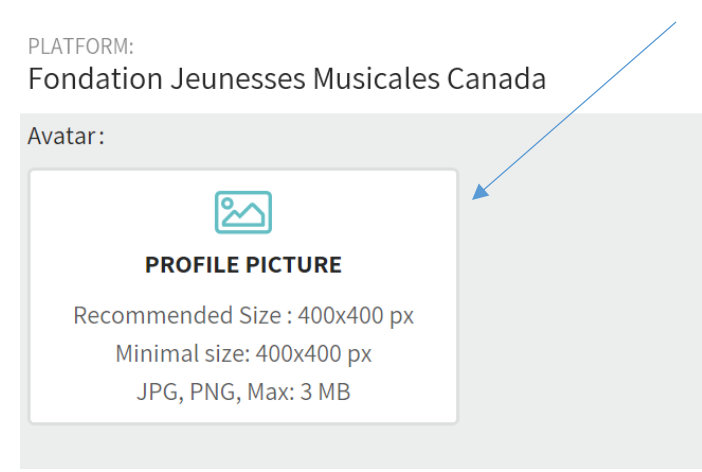

- 7. Add the following information to the Description table:
- Youtube video URL
- The province and city where you come from

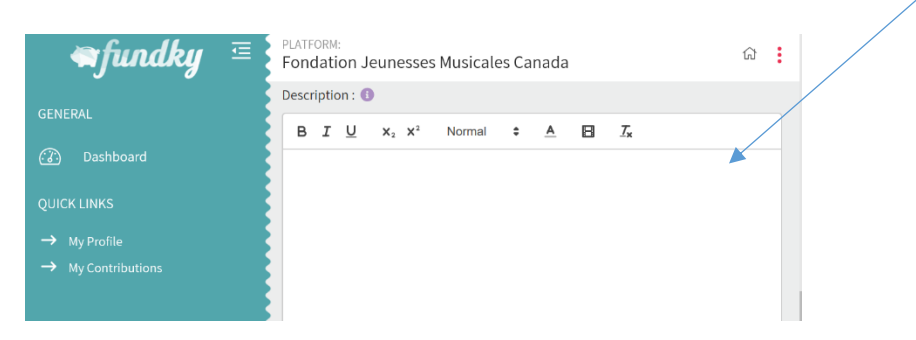

Note that the \$200 goal displayed is a goal that you can change. When your video will be posted on May 20, 1 vote = \$1 dedicated to the final grants for the Contest.

8. Red button : Save

Your profiles will only be online and made available to the general public on May 20, 2020.

Thank you!

Information : Fondation Jeunesses Musicales Canada fondation@jmcanada.ca